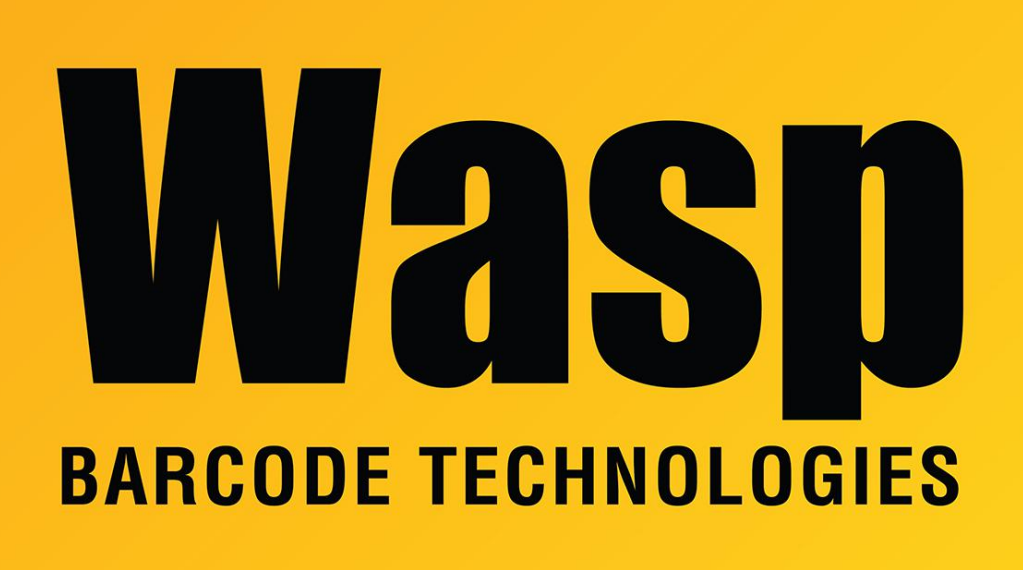

Portal > Knowledgebase > Hardware > Scanners > WPS100/150 Omni > How do you program a postamble for the WPS100 or WPS150 scanner?

## How do you program a postamble for the WPS100 or WPS150 scanner?

Internal User - 2017-04-10 - in WPS100/150 Omni

To set a postamble on the Omni Directional scanner follow these steps:

Page 8-5 Scan Suffix Page 6-18 Find the character Ascii value (enter key stroke is 1013 for example) Page D-1 scan ascii value numbers on these pages (1013 for enter) Page 8-9 Scan the Scan Options Page 8-10 Scan <Data><Suffix> Page 8-11 Scan Enter